To access Zoom, navigate to <u>www.palomar.edu</u>, select <u>Faculty/Staff</u> from the top and logon to the Palomar College Portal. Once in your Portal, you should see a Zoom tile that you can click to launch. If this tile is missing, contact <u>helpdesk@palomar.edu</u> and request the Zoom tile be added to your account. If the tile is present but you need support with Zoom-Canvas integration, contact <u>support-</u><u>zoom@palomar.edu</u>.

| Username                                                                              |                                       |                                   |                                                                        |                    |
|---------------------------------------------------------------------------------------|---------------------------------------|-----------------------------------|------------------------------------------------------------------------|--------------------|
| jdoe                                                                                  |                                       | ×                                 |                                                                        |                    |
| Password                                                                              |                                       | PALOMA<br>Learning for Suc        |                                                                        |                    |
| •••••                                                                                 |                                       |                                   |                                                                        |                    |
| Login                                                                                 |                                       |                                   |                                                                        |                    |
|                                                                                       |                                       |                                   |                                                                        |                    |
|                                                                                       |                                       |                                   |                                                                        |                    |
| Information Service                                                                   | es Help Desk: helpdesk@pa             | alomar.edu (760)744               | 1-1150 ext. 2140                                                       |                    |
| Information Service                                                                   | es Help Desk: helpdesk@pa             | alomar.edu (760)744               | 4-1150 ext. 2140                                                       |                    |
| Information Service                                                                   | es Help Desk: helpdesk@pa             | alomar.edu (760)744               | 1-1150 ext. 2140<br>Logged in as:                                      |                    |
| Information Service                                                                   | es Help Desk: helpdesk@pa<br>n Portal | alomar.edu (760)744               | 4-1150 ext. 2140<br>Logged in as:<br>Manage Your                       | - Account          |
| Information Service<br>Single Sign-Or<br>SSO Password-based SSO                       | es Help Desk: helpdesk@pa<br>n Portal | ılomar.edu (760)744               | 4-1150 ext. 2140<br>Logged in as:<br><u>Manage Your</u><br>Size: Large | Account            |
| Information Service<br>Single Sign-Or<br>SSO Password-based SSO                       | es Help Desk: helpdesk@pa             | alomar.edu (760)744               | 4-1150 ext. 2140<br>Logged in as:<br><u>Manage Your</u><br>Size: Large | <br>Account<br>~ C |
| Information Service<br>College Single Sign-Or<br>SSO Password-based SSO<br>3PD Portal | es Help Desk: helpdesk@pa             | ulomar.edu (760)744<br>gy Support | 4-1150 ext. 2140<br>Logged in as:<br><u>Manage Your</u><br>Size: Large | ا<br>Account<br>ب  |
| Information Service<br>College Single Sign-Or<br>SSO Password-based SSO<br>3PD Portal | es Help Desk: helpdesk@pa             | gy Support                        | 4-1150 ext. 2140<br>Logged in as:<br><u>Manage Your</u><br>Size: Large | ا<br>Account<br>ح  |
| Information Service<br>Single Sign-Or<br>SO Password-based SSO<br>3PD Portal          | es Help Desk: helpdesk@pa<br>n Portal | gy Support                        | 4-1150 ext. 2140<br>Logged in as:<br>Manage Your<br>Size: Large        | <br>Account        |

Zoom

zoom